## UniversiTà degli STUDI di Napoli Federico II

data

numero di protocollo

USSGD — I/22 posizione A CONTRACTOR

Ai Presidenti delle Scuole Ai Direttori dei Dipartimenti Universitari Ai Presidenti /Direttori dei Centri Al Direttore dell'Orto Botanico Al Presidente dell'Azienda Agraria e Zootecnica Ai Capi Ripartizione Ai Capi Ufficio (ad esclusione del personale AOU)

## LORO SEDI

**Oggetto:** consegna on-line dei giudizi di idoneità alla mansione specifica tramite il sistema documentale e-Documento.

Si comunica che a partire dal 1/12/2020 sarà avviata la trasmissione in modalità telematica dei giudizi di idoneità alla mansione, rilasciati a valle della sorveglianza sanitaria ex art. 41 del DLgs 81/08 a cui sono sottoposti periodicamente i lavoratori dell'Ateneo.

A tale scopo sarà utilizzata la funzione di consegna online dei documenti istituzionali del sistema documentale "eDocumento": in una cartella personale denominata "Giudizi di idoneità", presente in tale sistema, il personale docente, ricercatore, dirigente e tecnico amministrativo riceverà la copia degli attestati rilasciati dal Medico Competente.

A fronte di ciascuna consegna, il destinatario riceverà una notifica sulla propria e-mail istituzionale. Per visualizzare ed, eventualmente, scaricare i documenti ricevuti, gli interessati dovranno accedere al seguente indirizzo:

## http://edoc.unina.it

immettendo le credenziali personali *userid* e *password* utilizzate per accedere all'Area riservata "unina" con la successiva attivazione del tasto "**Entra**" visibile a schermo.

Come riportato in allegato, già nella pagina di accoglienza è disponibile in primo piano la finestra "**Documenti istituzionali**" con l'elenco degli ultimi documenti consegnati dall'Amministrazione e l'opzione "**vedi tutti**" per visualizzarne la lista completa.

In alternativa l'utente può selezionare il tasto "Area Personale", quindi la voce "Cartelle istituzionali" e, infine, aprire la cartella "Giudizi di idoneità". Ciascun documento ricevuto sarà elencato con accanto il menu delle azioni disponibili, come riportato nella guida on line.

Il giudizio di idoneità è un documento di tipo "pdf" che riporta un contrassegno crittografato contenente gli estremi di archiviazione del documento originale sottoscritto con firma digitale, i dati sul firmatario dell'atto, l'impronta del documento da cui è tratta la copia.

Ulteriori e più dettagliate informazioni sul sistema "eDocumento", manuali e presentazioni, sono disponibili all'indirizzo: http://www.praxis.unina.it/documentale.

In caso di difficoltà nell'utilizzo, l'utente può chiedere supporto utilizzando la voce "Invia una segnalazione al C.S.I." riportata in basso a destra in ogni pagina del sistema

IL DIRETTORE GENERALE Dott. Francesco BELLO

 INIVERSITÀ DEGLI STUDI DI NAPOLI FEDERICO II AMMINISTRAZIONE CENTRALE PG/2020/0098649 del 24/11/2020 Firmatari: BELLO Francesco

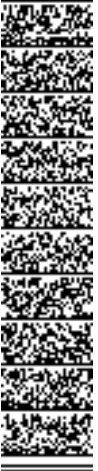

RIPARTIZIONE PREVENZIONE E PROTEZIONE Dirigente: *Ing. Maurizio Pinto* Ufficio Sorveglianza Sanitaria e Gestione Documentale Responsabile del procedimento: *Ing. Antonio Fusco* E-mail: sicurlav@unina.it

80138 Napoli corso Umberto I

A. Nella pagina di accoglienza di "eDocumento" (<u>http://edoc.unina.it</u>) immettere le proprie credenziali.

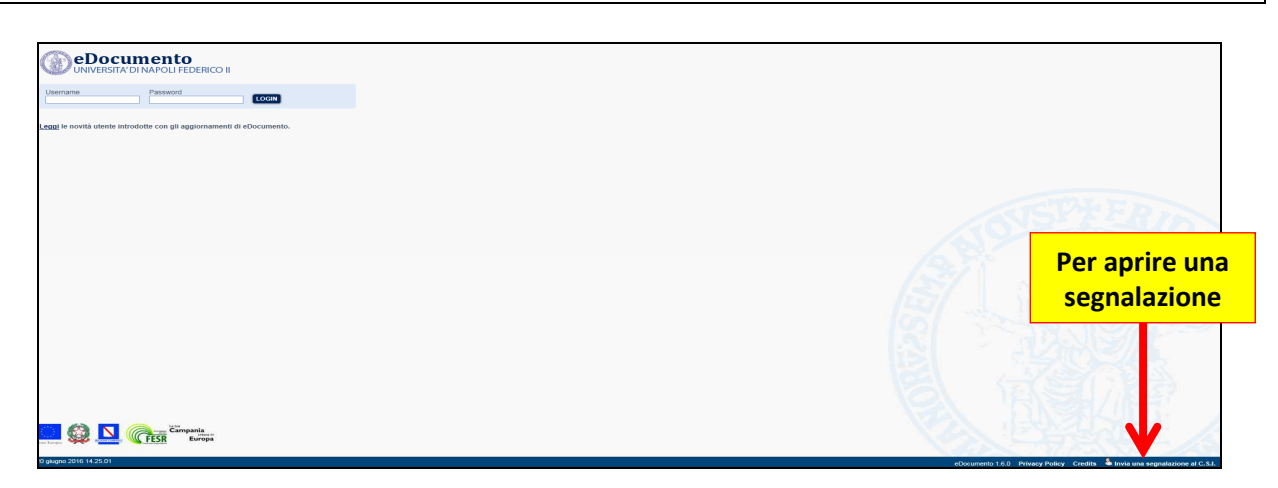

B. Nella home page del documentale, nella finestra "Documenti istituzionali" cliccare sul documento a partire dall'elenco degli ultimi documenti ricevuti oppure visualizzare l'elenco completo.

| Ricerche eCS Documenti sittuzionali                                                                                                    | 😔 🔤 🔀 I miei fascicoli                                                                                                    |                     |
|----------------------------------------------------------------------------------------------------|----------------------------------------------------------------------------------------------------|---------------------|
| DESCRIZONE                                                                                                    |                                                                                                    | 😒 🌄 💹               |
| Tova hdl i  Eccessore  Fresponsabilita penile 23-65-015 pdf Detail all concentres Will (429/6-97 DATA DI CREAZONE: 22050216 ULTMA MODIFICA: 15050216 ULTMA MODIFICA: 15050216 Ved Intil  Ved Intil | ELEMENT CONTENUT     (X.32016-11 mandati 2016     dopena     Data Da APERTURA: 334/2016 00 00     PROCEEMMENTO: Emission annatati di pagamento per i servici generali e     XI.32014-3 ordini menga     codine comp J.15 Rivilic     Data Da APERTURA: 15/10/14 13.5     Data Da APERTURA: 15/10/14 13.5 |                     |
|                                                                                                    | XI.320142. ordini cineca<br>Matanetia incusto.<br>DATA DI APERTURA: 25092014 10.00<br>PROCEMBERIO: Advancemente el entrol inform<br>XI.320141 ordini mega ante 19/9/2014                                                                                                    | natici e telematici |

C. In alternativa, visualizzare i documenti aprendo la pagina "Area Personale"/"Cartelle istituzionali" e quindi la cartella denominata "Giudizi di idoneità".

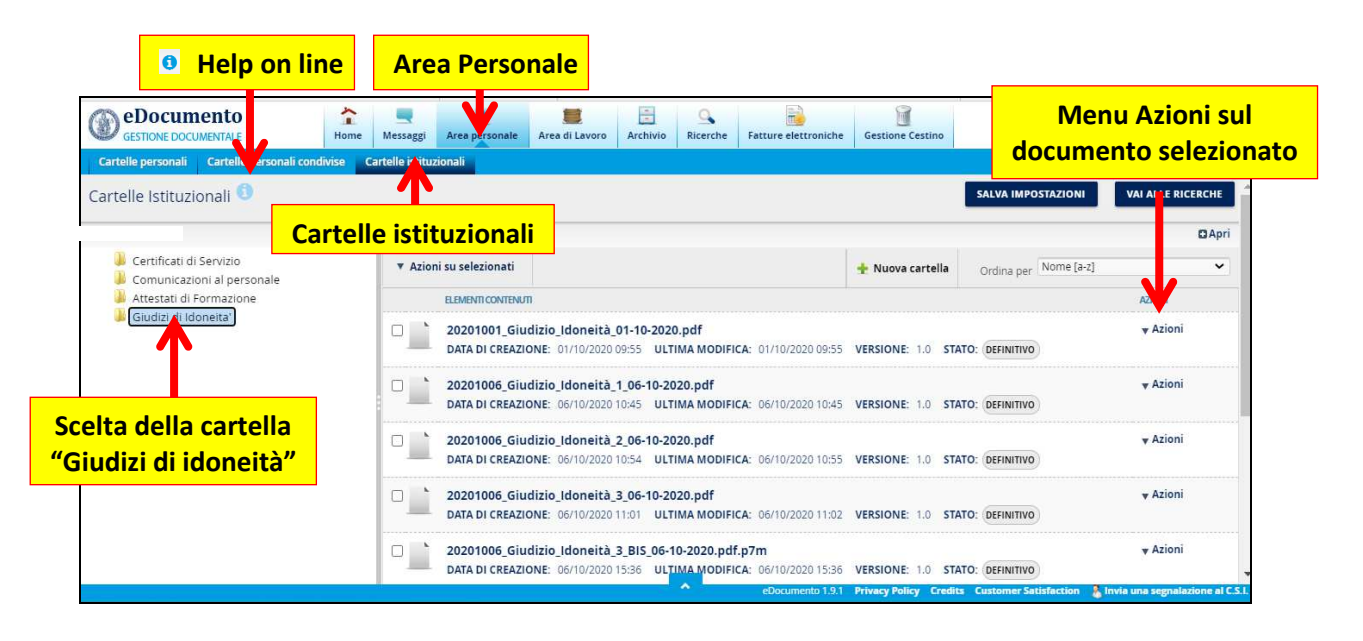

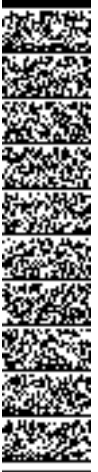